# Don't Risk It, Fix It!

Until your airbag is fixed, you're putting yourself, your spouse, your child, your best friend, or whoever's in your vehicle, in danger every time you drive. Because this isn't just a recall. It's a public safety crisis.

## **DID YOU KNOW?** -

Approximately 34 million vehicles from 19 automakers have potentially dangerous airbag inflators that could rupture when the airbag deploys, spraying sharp metal fragments inside the cabin. This is the largest recall in automotive history. It's possible that you or someone you may know is driving an affected vehicle.

# WHAT CAN YOU DO?

- Go to the App Store or Google Play and download the Airbag Recall app.
- 2. Use the app to scan a license plate or look up by Vehicle Identification Number (VIN) to see if a vehicle has a recall.
- Don't just check yours. Check your friends and family.

LICENSE PLATE - PICTURE (RECOMMENDED) Align the license plate in the red outline. The plate number and state will automatically be loaded on the next screen. Check to make sure it is correct and hit Continue.

### LICENSE PLATE - MANUAL ENTRY

Hit the Enter Plate or VIN manually button on the home screen. Type the plate number and select the issuing state from the map. Hit Continue.

### **VIN - MANUAL ENTRY**

Hit the Enter Plate or VIN manually button on the home screen. Type the VIN number. The VIN is a 17-digit alphanumeric code that can be found on a label in the driver's door jam or from outside of the vehicle at the bottom of the windshield on the driver's side.

## **Take Action and** Schedule your FREE Repair Today

- It is important that you have this defect repaired immediately.
- App will provide a list of local dealers based on the vehicle's brand and the location of the device using the app.
- Ask the dealership about a free shuttle, complimentary loaner vehicle or other alternative transportation so you don't have to wait at the dealership during the repair.
- The recall repair is <u>FREE</u> and easy, and there are no hidden terms or obligations.

## Please, do this for you and for the person riding beside you.

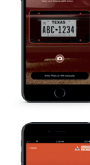

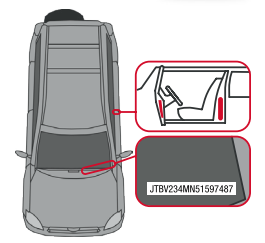

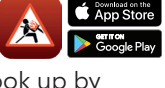

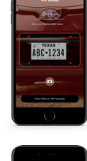

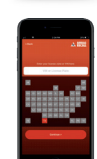

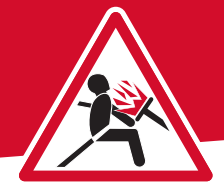

# !Más vale prevenir, que lamentar!

Hasta que su bolsa de aire sea reparada, está poniendo en riesgo la seguridad de cualquier ocupante del vehículo cada vez que es conducido.

## ¿Sabía qué?

Aproximadamente **34 millones de vehículos** entre 19 marcas automotrices tienen infladores de bolsas de aire posiblemente peligrosos, que podrían romperse cuando la bolsa de aire es activada durante un accidente, expulsando fragmentos filosos de metal dentro de la cabina. Este es el retiro de seguridad más grande de la historia automotriz. Es posible que usted o algún conocido esté conduciendo un vehículo incluido en este retiro de seguridad.

### ¿Qué puede hacer? 🔼 🖬 🕅 App Store 🕨 Google Play

- Vaya a la tienda de aplicaciones en su teléfono móvil (App Store o Google Play) y descargue la aplicación "Airbag Recall", ó visite la página web www.airbagrecall.com.
- Use la aplicación para escanear las placas, o localice el vehículo utilizando el número de identificación vehicular (VIN), para ver si está incluido en algún retiro de seguridad.
- No verifique sólo su vehículo. También confirme los de sus familiares y amigos.

**Matrícula Vehicular - Foto** (Recomendado) Alinee sus placas dentro del marco rojo. El número de matrícula y el estado serán obtenidos automáticamente en la siguiente pantalla. Confirme que la información es correcta y presione "Continue."

#### Matrícula Vehicular - Ingreso Manual

Seleccione la opción "Enter Plate or VIN Manually" desde la pantalla inicial. Introduzca su número de placa y seleccione el estado en el mapa. Presione "Continue".

### VIN - Ingreso Manual

Seleccione la opción "Enter Plate or VIN Manually" desde la pantalla inicial. Introduzca su VIN. Su VIN es el código de 17 dígitos alfanuméricos que está localizado en una etiqueta en el marco de la puerta del conductor o desde afuera del vehículo en la parte inferior del parabrisas por el lado del conductor.

### !Actúe ya y haga una cita hoy mismo para reparar su vehículo! Reparaciones por retiros de seguridad son ¡COMPLETAMENTE GRATIS!

- Es extremadamente importante que lleve el vehículo a su concesionario autorizado preferido para reparar este defecto immediatamente.
- Esta aplicación "Airbag Recall" provee una lista de concesionarios autorizados locales basada en la marca del vehículo y en la ubicación de su teléfono móvil.
- Pregúntele al concesionario sobre transporte gratuito, carro rentado complementario, o algún otro medio de transporte alternativo para que no tenga que esperar en el concesionario durante la reparación.
- La reparación por este retiro de seguridad es <u>GRATUITA</u> y muy sencilla, sin ningunos términos ni obligaciones ocultas.

Por favor, haga esto por su bien y el de cualquier pasajero viajando con usted.

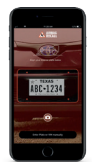

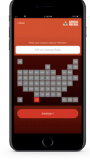

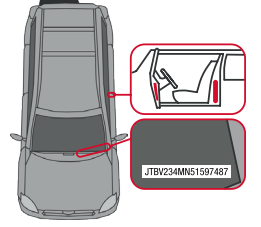